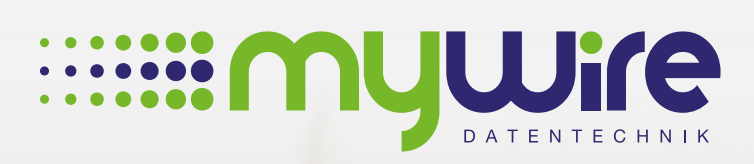

## **MANUAL** WPA2 Enterprise and Smartphones

muune

## Table of contents

| 1. Setting up a WPA2 enterprise connection on Android | 3 |
|-------------------------------------------------------|---|
| 2. Setting up a WPA2 enterprise connection on iOS     | 5 |
| 3. By questions or problems                           | 7 |

The use of our internet is at your own risk. Liability shall be excluded by us insofar legally permissible. All legal requirements must be observed. Legal positions of third parties don't be violated. The offer may neither be used for the dissemination nor for the invocation of punishable, illegal or immoral content and information.

In order to use our **"MYWIRE**" WiFi networks without problems, it may be necessary to manually set up the WPA2-Enterprise connection, which we would like to explain in this manual.

**IMPORTANT:** You need a security certificate, which you have to download from our website first. Open the Chrome browser on your Android device and visit our website **www.my-wire.de/faq**. Scroll down to the area **"WiFi**" and open the first FAQ article: **"Important safety instructions for the use of the WiFi networks provided by us!**". Within the article you will find a link for the CA certificate, download it. You may be asked for your device PIN.

1. After downloading the certificate you have to name the certificate. In our example the name is **"radius.my-wire.de**". When using the login data, select **"WiFi**" and confirm the settings with **"OK**".

|        | ₩ <u>⊻</u>                                      | 0 K/s ì∎ <sup>™</sup> ail134 % 🕮 14:47 |
|--------|-------------------------------------------------|----------------------------------------|
|        | Zertifikats-Manager                             |                                        |
|        |                                                 |                                        |
|        |                                                 |                                        |
|        |                                                 |                                        |
|        | _                                               |                                        |
|        | Zertifikat I                                    | benennen                               |
| $\sim$ | Zertifikatname:                                 |                                        |
|        | radius.my-wire.de                               |                                        |
|        | Verwendung der Anmelo                           | dedaten:                               |
|        | WLAN                                            | •                                      |
|        | Das Paket enthält Folgende<br>ein CA-Zertifikat | 25.                                    |
|        |                                                 |                                        |
|        | ABBRECHEN                                       | ок                                     |
|        | 4 (                                             |                                        |

2. Now select your **"MYWIRE-PEAP-XXX**" or **"MYWIRE-SECURE-XXX**" network in the WiFi settings. Information about the different **"MYWIRE**" WiFi networks and the 5GHz WiFi can be found in our FAQs.

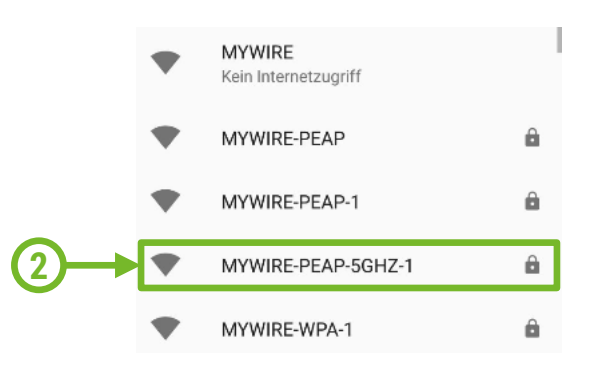

3. After selecting the WiFi network, make sure that "PEAP" is selected for EAP method, "MS-CHAP v2" for Phase 2 authentication and "radius.my-wire.de" (name you entered in step 1) for CA certificate. Enter your user name for Identity, your password for Password and confirm with Connect. You can then use the WiFi connection.

|   |                      | Ö 🗣 ≱ º 74% 🖬 ° | 13:24    |                |              | ¥ <sup>™</sup> 74% ∎ 13:24 |
|---|----------------------|-----------------|----------|----------------|--------------|----------------------------|
|   | EAR-Mathada          | -5GHZ-1         |          |                | E-PEAP-3GF   | 12-1                       |
| 6 | EAP-Methode          |                 | 1        | <br>radius.my  | -wire.de     | Ť,                         |
| 9 | PEAP                 | · ·             |          | <br>Domain     |              | _                          |
|   | Phase 2-Authentifizi | erung           |          | <br>           |              |                            |
|   | MS-CHAP v2           | •               |          | Identität      |              |                            |
|   | CA-Zertifikat        | •               |          | wifi-123       |              |                            |
|   | radius.my-wire.de    |                 |          | <br>Anonyme I  | dentität     |                            |
|   | Domain               |                 | <b>'</b> |                |              | - ↓ ■                      |
|   |                      |                 | à        | <br>Bacquert   |              |                            |
|   |                      |                 |          | <br>Passwort   |              |                            |
|   | Identität            |                 |          |                |              |                            |
|   | wifi-123             |                 |          |                |              |                            |
|   | Anonyme Identität    |                 |          |                | ort anzeigen |                            |
|   |                      |                 | 1        | <br>Erweiterte | Optionen     | ↓ ~ <b>I</b>               |
|   | ABBRE                | CHEN VERBINDEN  |          |                | ABBRECHEN    | VERBINDEN                  |
|   |                      |                 |          |                |              |                            |
|   | 4                    |                 |          | <br>4          | 0            |                            |
|   | 7                    | <u> </u>        |          | <br>7          | 0            |                            |

**Please note**, that a certificate has a validity period. Should this expire, we will automatically provide you with a new certificate. This requires a new setup of the WiFi connection.

**Note:** If you are temporarily unable to download the certificate, you can select "Do not validate" for the CA certificate. However, this means that there is a potential security risk where third parties may be able to read transferred data.

| MVWIDE-DEAD-1                                                     |             |
|-------------------------------------------------------------------|-------------|
| EAP-Methode                                                       |             |
| PEAP                                                              |             |
| Phase 2-Authentifizierung                                         |             |
| MS-CHAP v2                                                        | -           |
| CA-Zertifikat                                                     |             |
| Nicht validieren                                                  | <b>-</b>    |
| Kein Zertifikat angegeben. Es wird kei<br>Verbindung hergestellt. | ine private |
| Identität                                                         |             |

In order to use our **"MYWIRE**" WiFi networks without problems, it may be necessary to manually set up the WPA2-Enterprise connection, which we would like to explain in this manual.

1. Open the WiFi settings in your iPohne and select your **"MYWIRE-PEAP**" or **"MYWIRE-SECURE**" network. Information about the different **"MYWIRE**" WiFi networks and the 5GHZ WiFi can be found in our FAQs.

|     | SIM fehit 🗢 11:31                     |                    |
|-----|---------------------------------------|--------------------|
|     |                                       |                    |
|     | WLAN                                  |                    |
|     | <ul> <li>mywire-guest-5ghz</li> </ul> | <b>≜ ≎ (ì</b>      |
|     | NETZWERK WÄHLEN                       |                    |
|     | Gastzugang                            | 🕯 후 🚺              |
|     | MYWIRE                                | <b>₹</b> (j)       |
|     | mywire-devices                        | <b>₽ \$ ()</b>     |
|     | mywire-guest                          | ê   (i)            |
| ()→ | MYWIRE-PEAP-5GHZ-1                    | ∎ <del>হ</del> (j) |
|     | MYWIRE-WPA-1                          | <b>≜</b>           |
|     | T&R&S W-Lan                           | <b>₽</b>           |
|     | Anderes                               |                    |

2. Enter your username and password. Then click Connect.

| SIM f | ehlt ৰ | 7      |        |        | 13:03  | l.   |       |       |      |              |
|-------|--------|--------|--------|--------|--------|------|-------|-------|------|--------------|
|       | Pass   | wort e | einget | oen fü | ir "MY | WIRE | -PEAF | P-5GH | IZ-1 |              |
| Ab    | brec   | hen    |        | Pa     | SSW    | ort  |       | Ver   | bin  | den          |
| _     |        |        |        |        |        |      |       |       |      |              |
| Be    | nutz   | erna   | me     | wif    | i-123  | 3    |       |       |      |              |
| Ра    | sswo   | ort    | •••    | •••    | •••    | •••  |       |       |      |              |
|       |        |        |        |        |        |      |       |       |      |              |
|       |        |        |        |        |        |      |       |       |      |              |
|       |        |        |        |        |        |      |       |       |      |              |
|       |        |        |        |        |        |      |       |       |      |              |
|       |        |        |        |        |        |      |       |       |      |              |
| q     | w      | е      | r      | t      | z      | u    | i     | 0     | F    | ü            |
| а     | s      | d      | f      | g      | h      | j    | k     | I     | ċ    | ä            |
| ¢     |        | У      | x      | С      | v      | b    | n     | m     |      | $\bigotimes$ |
|       | ?123   |        |        | Lee    | rzeic  | hen  |       | Ve    | erbi | nden         |

**3.** In the next step you will see the certificate of our server. You may see this as Untrusted. There may be several reasons for this. Please select **"Trust**".

**Please note**, that a certificate has a validity period. Should this expire, we will automatically provide you with a new certificate. This requires a new setup of the WiFi connection.

| SIM fehlt                 | 13:03                                        |              |            |
|---------------------------|----------------------------------------------|--------------|------------|
| Abbrechen                 | Zertifikat                                   | Vertrauen    | <b>←</b> 3 |
| radiu<br>Ausge            | <b>is.my-wire.de</b><br>estellt von thawte I | DV SSL SHA25 |            |
| Nicht<br>Gültig bis 22.04 | vertrauenswürdig<br>.19, 01:59:59            |              |            |
| Weitere Details           | 6                                            | >            |            |
|                           |                                              |              |            |
|                           |                                              |              |            |
|                           |                                              |              |            |
|                           |                                              |              |            |
|                           |                                              |              |            |
|                           |                                              |              |            |
|                           |                                              |              |            |
|                           |                                              |              |            |
|                           |                                              |              |            |

**4.** You can now use the WiFi connection.

4

|    | SIM fehit 🗢 13:03    | <b>—</b> )   |
|----|----------------------|--------------|
|    | Keinstellungen WLAN  |              |
|    |                      |              |
|    | WLAN                 |              |
| )→ | V MYWIRE-PEAP-5GHZ-1 | ê ╤ (j)      |
|    | NETZWERK WÄHLEN      |              |
|    | MYWIRE               | <b>∻</b> (i) |
|    | mywire-devices       | ê 🤶 🚺        |
|    | mywire-guest         | <b>a</b>     |
|    | MYWIRE-PEAP          | ₽ 🗢 🕕        |
|    | MYWIRE-PEAP-1        | ê 🗢 🚺        |
|    | MYWIRE-WPA-1         | ê 🗢 🚺        |
|    | T&R&S W-Lan          | â 🗟 🚺        |
|    | Anderes              |              |
|    |                      |              |
|    | Auf Netze hinweisen  | $\bigcirc$   |
|    |                      |              |

## 3. By questions or problems

Find answers to frequently asked questions on our website: https://www.my-wire.de/faq

We are happy to help you on our support hotline. You can reach them by calling the: +49 (0) 621-48348160 or send us an e-mail to: support@my-wire.de

**Publisher:** mywire Datentechnik GmbH Edisonstraße 21 D-68309 Mannheim

visit us online www.my-wire.de

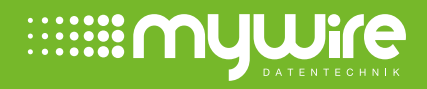